## Початок роботи

Для початку роботи з електронним каталогом потрібно натиснути на посилання «Електронний каталог», що знаходиться на головній сторінці сайту або на сторінці «Фонди».

## Підготовка і виконання пошуку

Для здійснення пошуку в електронному каталозі потрібно:

- 1. У випадаючому списку «*База даних*» вибрати відповідну базу даних («Книги», «Періодика», «Статті»).
- 2. У випадаючому списку «Область пошуку» вибрати відповідну область пошуку («Ключові слова», «Автор», «Назва», «Рік видання»).
- 3. Після вибору необхідної області пошуку в поле вводу посередині потрібно ввести запит для пошуку і натиснути на кнопку «Пошук».

## <u>Допомога з пошуку в електронному каталозі</u>

- Для пошуку за ключовими словами вводиться <u>довільне</u> слово чи фраза. <u>Особливості даного пошуку</u>:
  - фраза розділяється на окремі слова (цифри відкидаються, враховуються тільки основа слова, без закінчень), які становлять терміни пошуку;
  - серед ключових присутні слова з більшості полів бібліографічного опису;
  - використовується алгоритм сортування знайдених документів за значущістю (релевантністю): *чим більше* в знайденому документі *слів із запиту*, чим ближче ці слова одне до одного, і чим частіше вони зустрічаються в документі, тим вище документ розташовується в результатах пошуку.
- Для пошуку за автором або назвою вводиться прізвище автора або назва / частина назви (під частиною назви розуміється уривок з <u>початку</u> назви) видання.

 Для пошуку за роком вводиться рік видання одним числом (наприклад, 1999).

## Робота з результатами пошуку

Після того як пошук виконано, відображаються результати пошуку. Окрім відображення такої інформації, як загальна кількість знайдених документів і виведення їх посторінково (по 20 на сторінку), з результатами можна виконувати наступні дії:

- Вибір **формату** представлення знайдених документів. Існують такі формати представлення:
  - повний, при якому документ виводиться у вигляді повного бібліографічного опису;
  - інформаційний, при якому документ виводиться у вигляді вертикального переліку елементів: назва – дані;
  - короткий, при якому документ виводиться у вигляді короткого бібліографічного опису.
- Вибір виду сортування знайдених документів (недоступний для результатів пошуку за ключовими словами). <u>Існують такі види сортувань</u>: «За автором», «За назвою», «За роком видання», «За типом документа» (однотомні, багатотомні видання, періодичні видання, статті із періодичних видань і т. ін.)
- Пошук документів, які мають такі ж дані, як поточний документ. Наприклад, ви шукаєте документ за назвою. У результатах пошуку відображається автор документа. Тепер при натисканні на посилання з даним автором вам відобразяться всі документи цього автора. Окрім автора, такий пошук можна здійснювати за рубрикою, входженням класифікатора ГРНТИ і входженням класифікатора УДК. Для останніх також існують свої посилання.
- Пошук документів, спільних за тематикою до даного при натисканні на посиланні «Знайти схожі». При натисканні на дане посилання виконується пошук за ключовими словами (цей вид пошуку описаний

вище). Пошукові терміни для обраного пошуку вибираються з усіх полів поточного запису.

- Друк знайдених документів. Для цього призначена область друку, яка розташована внизу сторінки і яка дає можливість виконувати наступні дії:
  - вибір формату друку: повний або короткий;
  - вибір об'єктів друку: всі знайдені документи, позначені документи або ті документи, які не позначені (крім позначених).